## EOTSS Remote Access VPN iPhone/iPad Client Install

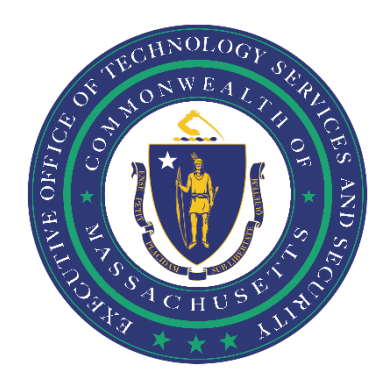

#### **Table of Contents**

| Ensure your iPhone/iPad is compatible                                                   | . 3        |
|-----------------------------------------------------------------------------------------|------------|
| You are enrolled in Multi-Factor Authentication (MFA).                                  | . 3        |
| You have an iPhone/iPad with an internet connection                                     | . 3        |
| You have been provisioned with a Commonwealth VPN account                               | . 3        |
| For Personal Devices ONLY: You know your Apple ID, password and iPhone/iPad unlock code | <b>!</b> . |
|                                                                                         | . 3        |
| Download and install the Ivanti Secure Access app from Company Portal                   | .4         |
| Launch Company Portal                                                                   | .4         |
| Download the Current VPN Client                                                         | .4         |
| Configure VPN for iPhone/iPad                                                           | . 5        |
| Configuring your connection                                                             | . 5        |
| Helpful Links                                                                           | .9         |
| Support                                                                                 | .9         |

Prepared by the Massachusetts Executive Office of Technology Services and Security

## Ensure your iPhone/iPad is compatible

Before getting started, you need to ensure that:

#### You are enrolled in Multi-Factor Authentication (MFA).

In order to use the new EOTSS VPN, you must be enrolled in MFA. Instructions on how to set up MFA can be found here: <u>https://www.mass.gov/guides/set-up-azure-ad-mfa</u>

#### You have an iPhone/iPad with an internet connection.

These instructions are for installing the Commonwealth VPN client on an Apple iPhone or an iPad ONLY.

#### You have been provisioned with a Commonwealth VPN account.

Once the requested VPN account has been provisioned, your agency will notify you that you have access to VPN. If you download the VPN client and are unable to log in, you may need to wait until a VPN account has been provisioned for you.

#### You have a Commonwealth Issued iPhone or iPad

If you have a Commonwealth issues device, the VPN client app will be available to download in the Company Portal.

# For Personal Devices ONLY: You know your Apple ID, password and iPhone/iPad unlock code.

To install the EOTSS VPN client or remove an old VPN client, you will need to download and install an app from the App Store. You will need your Apple ID and password, and iPhone/iPad unlock code, in order to do so.

## Download and install the Ivanti Secure Access app from Company Portal

#### Launch Company Portal

**Step 1**: Open and sign into Company Portal on your iPhone/iPad.

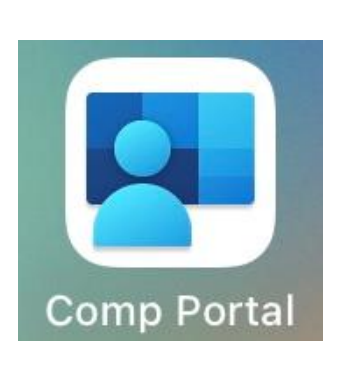

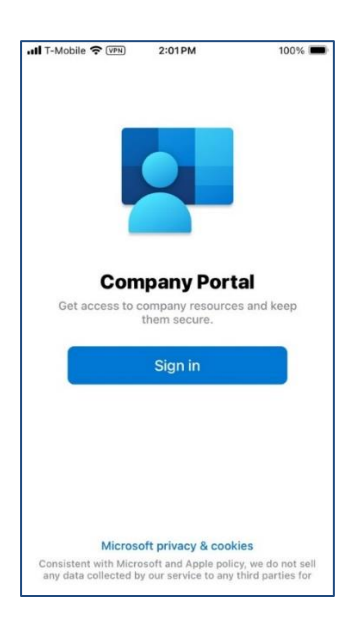

\*\*For personal devices, use the App Store

#### **Download the Current VPN Client**

**Step 2:** Download and install **Ivanti Secure Access Client.** Once installation is complete, the app will appear on your home screen.

2:01PM

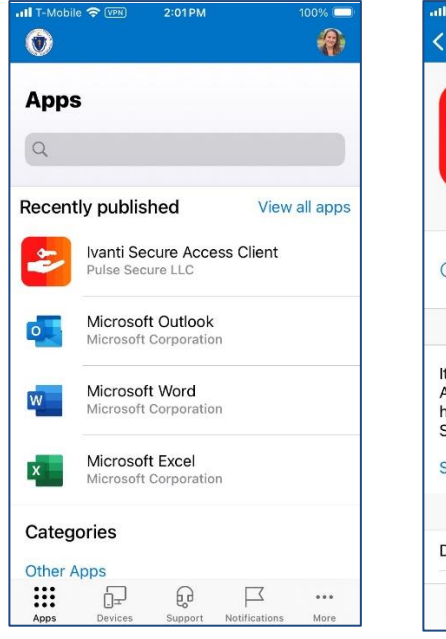

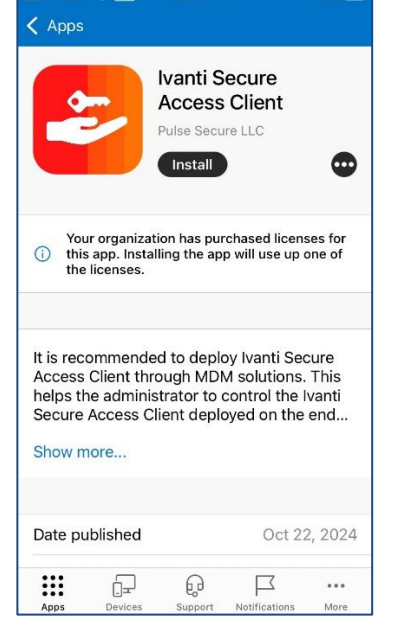

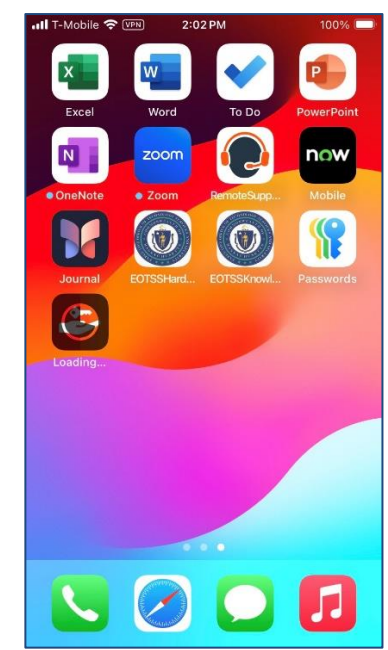

Step 3: Open Ivanti Secure Access Client app from the home screen and Allow push notifications.

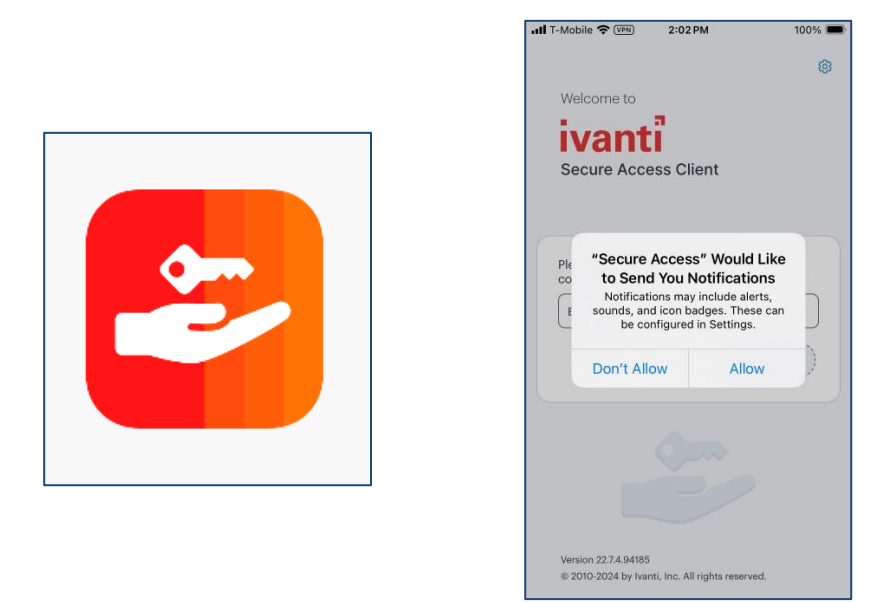

### **Configure VPN for iPhone/iPad**

#### **Configuring your connection**

**Step 4:** Once downloaded, launch the Pulse Secure app – you will immediately be prompted to enter the URL for the VPN connection. Enter **https://mavpn.vpn.state.ma.us/azure/** and click **"Connect".** 

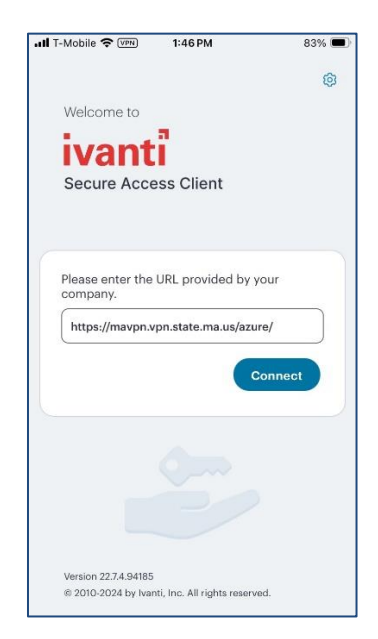

**Step 5:** On the next screen (*titled "Add a Connection"*), enter "Commonwealth VPN" under "Connection Name". No further information needs to be entered on this screen - click "Connect"

| III T-Mobile 🗢 VPN 1:50 PM                                     | 83% 🔳      |  |  |  |  |  |  |
|----------------------------------------------------------------|------------|--|--|--|--|--|--|
| ← Add Connection                                               |            |  |  |  |  |  |  |
| Enter required fields below and click the to add a connection. | add button |  |  |  |  |  |  |
| Туре                                                           |            |  |  |  |  |  |  |
| Connect Secure (VPN)                                           | )          |  |  |  |  |  |  |
| Connection Name                                                |            |  |  |  |  |  |  |
| Commonwealth VPN                                               |            |  |  |  |  |  |  |
| https://mavpn.vpn.state.ma.us/azure/                           |            |  |  |  |  |  |  |
| Username                                                       |            |  |  |  |  |  |  |
| (1)                                                            |            |  |  |  |  |  |  |
| Authentication Type<br>Password                                | >          |  |  |  |  |  |  |
| Realm                                                          |            |  |  |  |  |  |  |
| (Optional)                                                     |            |  |  |  |  |  |  |
| Add Conr                                                       | nect       |  |  |  |  |  |  |

**Step 6:** Secure Access would like to Add VPN Configurations. Select **"Allow".** Enter your iPhone/iPad Passcode and click **"Done"** 

|   | "Secure Access" Would Like<br>to Add VPN Configurations |                                                      |  |  |  |  |
|---|---------------------------------------------------------|------------------------------------------------------|--|--|--|--|
|   | All network activi<br>be filtered or mo                 | ty on this iPhone may<br>onitored when using<br>VPN. |  |  |  |  |
| 1 | Allow                                                   | Don't Allow                                          |  |  |  |  |

| III T-Mobile 🗢 🖙 | 1:52 PM           | 83% 🔲 |
|------------------|-------------------|-------|
|                  |                   |       |
| Enter            | Dhana Daaaaa      | de    |
| Enter            | Phone Passco      | de    |
| Add V            | PN Configurations | S     |
|                  |                   |       |
|                  |                   |       |
|                  |                   |       |
|                  |                   |       |
|                  |                   |       |

#### Step 7: You will be routed to the EOTSS Pre-Sign-in Notification page. Click "Proceed"

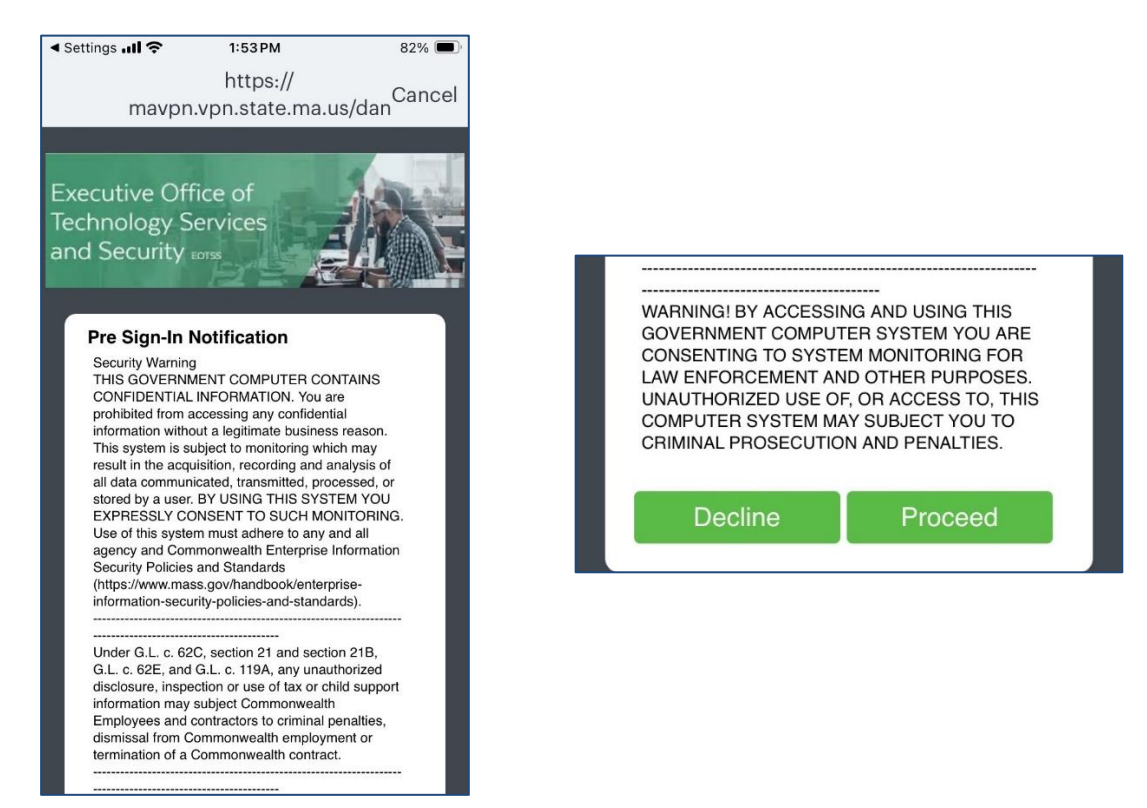

Step 8: Use your Commonwealth issued VPN credentials to login and follow MFA prompts.

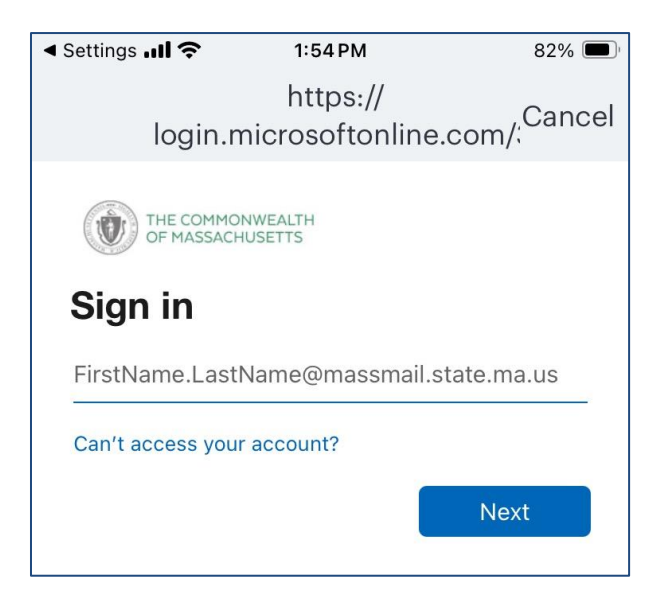

**Step 9:** Congratulations! You are now connected to VPN via Ivanti Secure Access app on your iPhone/iPad. Swipe and Tap (••) to connect/disconnect

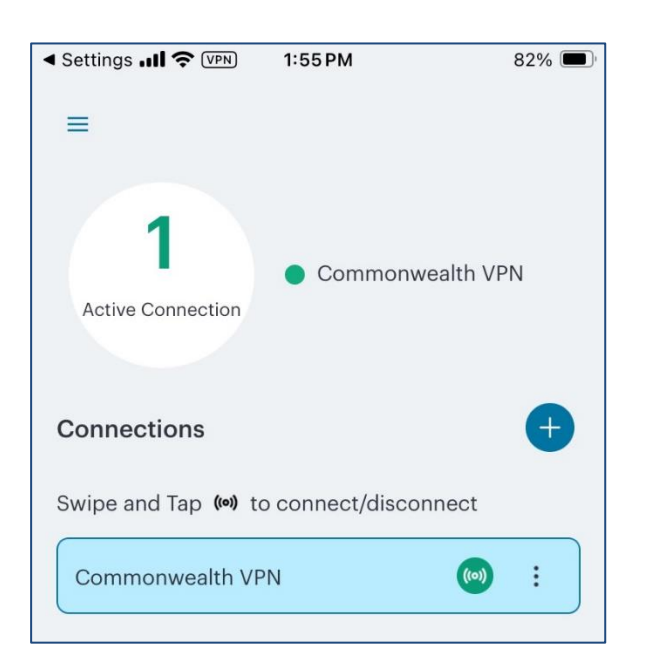

**Connected to VPN** 

#### **Disconnect from VPN**

| 📶 T-Mobile 奈    | 1:57 PM            |       | 82% 🔳 |
|-----------------|--------------------|-------|-------|
| =               |                    |       |       |
|                 |                    |       |       |
|                 |                    |       |       |
|                 | ((0))              |       |       |
|                 | No Active          |       |       |
|                 | Connections        |       |       |
|                 |                    |       |       |
| Connections     | 214                |       | +     |
| Swipe and Tap 🕬 | to connect/discon  | nect  |       |
| Commonwealth    | VPN<br>Signing Out | ((0)) | :     |
|                 |                    |       |       |
|                 |                    |       |       |

#### **Helpful Links**

VPN Commonwealth VPN Service https://www.mass.gov/commonwealth-vpn-service

Commonwealth VPN FAQs https://www.mass.gov/info-details/commonwealth-vpn-faqs

Commonwealth VPN Eligibility and Requirements <u>https://www.mass.gov/info-details/commonwealth-vpn-eligibility-and-requirements</u>

How to use the Commonwealth VPN <u>https://www.mass.gov/info-details/how-to-use-the-commonwealth-vpn</u>

#### MFA

Multi-factor Authentication service page <u>https://www.mass.gov/multi-factor-authentication</u>

How to set up Multi-factor authentication https://www.mass.gov/guides/set-up-azure-ad-mfa

Multi-factor authentication FAQs <u>https://www.mass.gov/info-details/multi-factor-authentication-faqs</u>

Changing your Azure MFA security information and default options <u>https://www.mass.gov/info-details/configuring-azure-mfa-security-options-and-changing-default-methods</u>

#### **Support**

Request IT support or services https://www.mass.gov/how-to/request-it-support-or-services

ServiceNow Portal https://massgov.service-now.com/sp